# 维普毕业设计(论文)管理系统

# 用户操作手册

## (学生)

#### 目录

| 系统登录   | 2          |
|--------|------------|
| 个人信息填写 | 3          |
| 新增课题环节 | 5          |
| 学生选题环节 | 6          |
| 开题报告环节 | 8          |
| 论文初稿环节 | <b>1</b> 1 |
| 论文定稿环节 | <b>1</b> 3 |

### 系统登录

### 第1步:打开广东海洋大学继续教育学院官网

### 网站网址: <u>https://jxjy.gdou.edu.cn/</u>

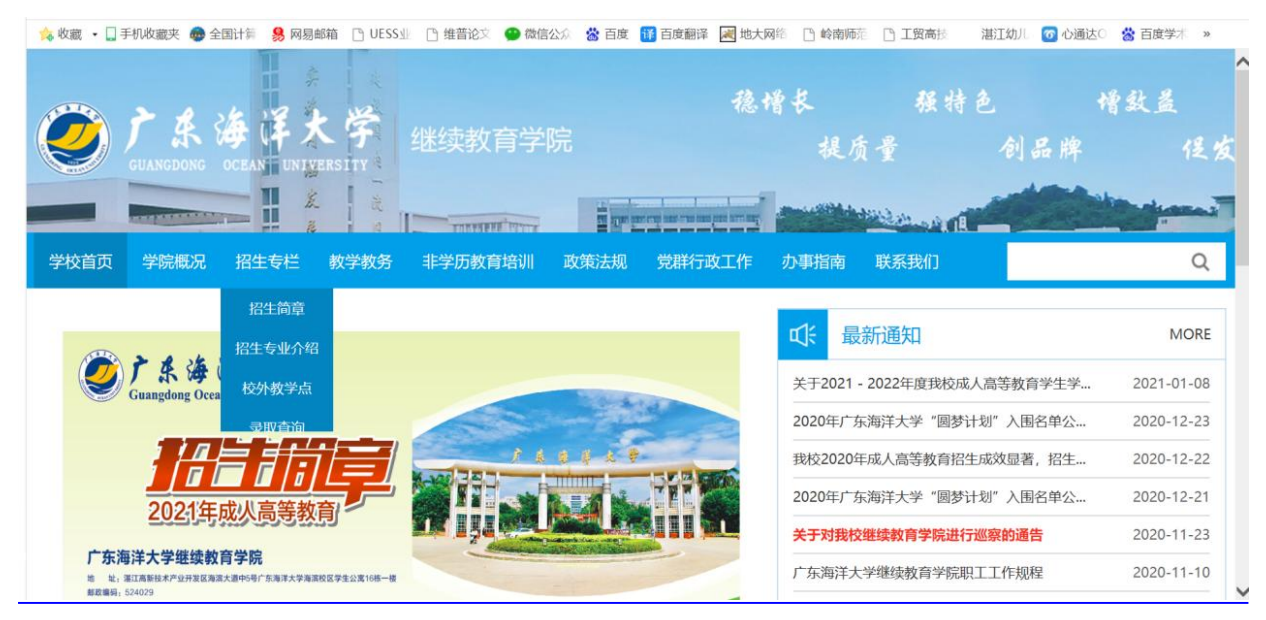

### 第2步: 首页下拉找到"论文管理服务系统", 点击进入

| < > C 🛆 💿 🔒 https://jxjy.gdou.edu.cn/  | 器 € ∨ Q 大庆服装设计的秘密 • A               | 🖉 🔵 X - 🚺  | 🛛 • 🧭 • 🛋 • 🔠 • 🗮 🖓 • 🗮       |
|----------------------------------------|-------------------------------------|------------|-------------------------------|
| 💊 收藏 🔹 🗋 手机收藏夹 🚭 全国计算 🧏 网易邮箱 🕒 UESS业 🕒 | 维普论文 😬 微信公众 🙁 百度 睹 百度翻译 😹 地大网络 🗅 岭青 | 酮师范 🕒 工贸高技 | 湛江幼儿 👩 心通达〇 📸 百度学术 🔹 »        |
| ④ 新闻动态 M                               | ORE 招生信息通知                          | MORE       | 功能导航                          |
| 继续教育学院召开职工会议,学习贯彻《致教 2021-06           | -30 广东海洋大学关于设立成人高等教育海南函授            | 2021-06-14 |                               |
| <b>广东海洋大学总裁高级研修班招生简章</b> 2021-06       | -17 广东海洋大学关于2021年成人高等教育校外教          | 2021-05-31 | 招生在线预报名                       |
| 关于2021届成人高等教育学生毕业资格及学位 2021-06         | -16 广东海洋大学2020年成人高考艺术类加试成绩          | 2020-10-20 |                               |
| 广东海洋大学关于设立成人高等教育海南函授 2021-06           | -14 广东海洋大学关于做好2020年成人高考艺术类          | 2020-10-12 | 综合教务管理系统                      |
| 关于做好本学期疫情防控期间我校成人高等教 2021-06           | -07 广东海洋大学2020年成人高考艺术类加试实施          | 2020-09-29 |                               |
| 关于做好我校成人高等教育2021届(第二批) 2021-06         | -07 广东海洋大学2020年成人高等教育招生简章           | 2020-09-17 | )<br>)<br>(由二 <del>初日</del> ) |
| <b>冬</b> 教务通知 M                        | ORE                                 | MORE       | 味住风源(电丁软物)                    |
| 关于2021届成人高等教育学生毕业资格及学位 2021-06         | -16 广东海洋大学总裁高级研修班招生简章               | 2021-06-17 | 论文管理服务系统                      |
| 关于做好本学期疫情防控期间我校成人高等教 2021-06           | -07 我校举办深圳市规划和自然资源局大鹏管理局            | 2020-12-20 |                               |
| 关于做好我校成人高等教育2021届(第二批) 2021-06         | -07 我校举办广东省会江实业公司安全生产专题培训班          | 2020-12-20 | 培训在线                          |
| 广东海洋大学2021年春季学期成人高等教育结 2021-05         | -25 我校举办2020年东莞市镇街(园区)统计系统          | 2020-11-24 |                               |
| 关于做好我校成人高等教育2022届本科毕业论 2021-05         | -24 我校举办广东温泉企业公司综合素养提升培训班           | 2020-11-24 |                               |

### 第3步:毕业论文系统登陆

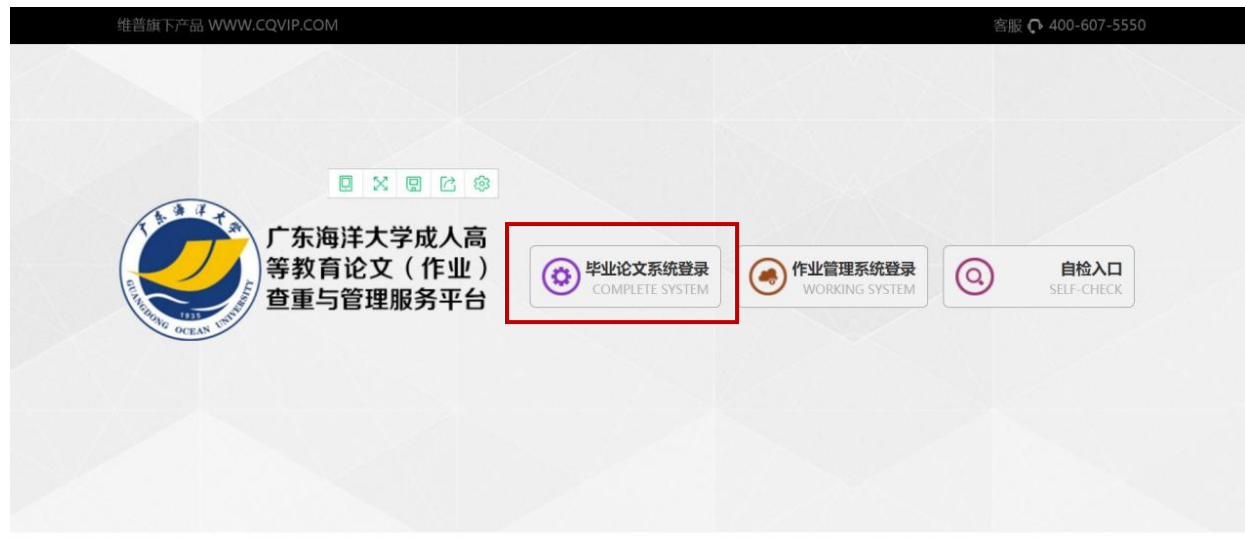

## 个人信息填写

第4步:输入账号和密码,进行登陆(账号是学生学号,初始密码是:123456)

| ##蓝眼 F/YAE WWW.CQVIP.COM |                                                                    |     | 15.16 | Q 400-607-555 |
|--------------------------|--------------------------------------------------------------------|-----|-------|---------------|
| 广东海洋;<br>第教育论            | ●<br>日<br>日<br>日<br>日<br>日<br>日<br>日<br>日<br>日<br>日<br>日<br>日<br>日 |     | 0     | 白色入口          |
| 查重与管理                    | <b>弱:</b><br>输入6~19位密码,由英文或数字组成 忘记密码?                              | 11M | @     | Shil-Once     |
|                          | 登录 退出                                                              |     |       |               |

### 第5步: 右上角, 找到用户名, 进入"个人中心"——上传电子签名, 填写个人信息并提交

| 留单业论文(设计)管理系统     日本     日本 | x +                      |                                                |                           |                    | 🗵 🖞 – 🗗 X      |
|----------------------------------------------------------------------------------------------------|--------------------------|------------------------------------------------|---------------------------|--------------------|----------------|
| <> C &                                                                                                    | 🗽 http://vgms.cqvip.com/ | lunwen2019/index.h 🗉 🕴 🗸                       | Q 观礼席布袋装了型笔 合用的           | 🚺 🔘 🐰 🖬 🗸 🚺        | 🛋・ 🔛 🌣 つ・ 🗏    |
| 💊 收藏 · □ 手机收藏夹 ● 全                                                                                                    | 國計制 🤮 网络鲸鼬 🕒 UESS 🛛      | □ 维普论尔 ● 做信公介 含 百歳                             | ( 📆 百度复译 😹 地大网川 🗅 幹衛      | 版作 [] 工资高的 🔤 🛄 🚺 🚺 |                |
| 毕业论文(设计)管理系统                                                                                                    | ≡ c                      | (4) 在线咨询                                       | ) ④ 🗘 🖏 2021届             | kya 💭 💭            | ) 退出系统 :       |
| ▲ 教师资格审批                                                                                                    | 个人信息                     |                                                |                           | 个人中(               | 資页 / 个人信息<br>3 |
| Ⅱ 信息管理                                                                                                    | • 姓名:                    | •                                              |                           |                    |                |
| ₩ 系统设置                                                                                                    |                          | 直实姓名                                           |                           |                    |                |
| ◎ 远避管理                                                                                                    | ¥号/工号:                   | 学员江号                                           |                           |                    |                |
| ≈ 论文管理                                                                                                    | 电子签名:                    | ▲上街圈片<br>22                                    | nd                        |                    |                |
| □ 评分管理                                                                                                    |                          | 电子签名建议长宽比例为2:1,支持")<br>图片皆曾颜色为白色、字体颜色为量        | pg, "png格式。<br>曲, 字体大小活中。 |                    |                |
| ④ 文件管理                                                                                                    | *                        | 电子签名青笔里清晰,使用0.5毫米景                             | 检量水签字笔书写。                 |                    |                |
| ◎ 个人设置                                                                                                    | copyright © 2019 vpcs.co | ゲ东省湛江市麻章区学智路74<br>wip.com all rights reserved. | 8三楼全心教育培训学校               |                    | Version 1.0.0  |

## 新增课题环节

第6步:点击左侧菜单进入"选题管理一课题信息-学生列表"

| 毕业论文(设计)管理系统           | ΞC        |    |             |         |      |      | 😃 在线咨询 🛛 🗘 🗞 | 学生[测试班级] | ∰ 学生01▼ ① | )退出系统     |
|------------------------|-----------|----|-------------|---------|------|------|--------------|----------|-----------|-----------|
| ☆ 学生首页                 | 课题信息-学生列表 |    |             |         |      |      |              |          | 首页 / i    | 课题信息-学生列表 |
| 日信息管理 🔻                | 所属组织: 请选择 | v  | 关键词: 工号/学号/ | 些名 Q. 社 | 费家   |      |              |          |           |           |
| 选题管理 ▲                 | 新増        |    |             |         |      |      |              |          |           |           |
| 课题信息-学生列表<br>学生选题-学生列表 | C         |    |             |         |      |      |              |          |           | # 4 8     |
|                        | 课题名称      | 学校 | 学院          | 专业      | 指导教师 | 教师工号 | 课题有效性        | 状态       | ł         | 操作        |
| 宮 过程管理 ▼               |           |    |             |         | 无数据  |      |              |          |           |           |
| ⑧ 个人设置 ▼               |           |    |             |         |      |      |              |          |           |           |

第7步:点击"新增",自动显示绑定的指导老师,填写相关信息,点击"保存并提交"

| 毕业论文(设计)管理系统    | ⊡ C       |           | 🥲 在                           | 线咨询 | а ф | ⑦ 学生[测试 | (班级) 🤅 学生01 🔻 🌔 | )退出系统     |
|-----------------|-----------|-----------|-------------------------------|-----|-----|---------|-----------------|-----------|
| ① 学生首页          | 课题信息-学生列表 | 添加课题      |                               | ×   |     |         | 首页 /            | 课题信息-学生列表 |
| 12 /01/01/06/TB | 所属组织: 请选择 | 请选择指导教师:  | 教师01                          |     |     |         |                 |           |
|                 |           | 课题标题:     | 请输入课题标题                       |     | -   |         |                 |           |
| □ 选题管理 🔺        | 新増        | 备选题目.●    | 备选题目                          |     |     |         |                 |           |
| 课题信息·学生列表       | C         |           |                               |     |     |         |                 | 8         |
|                 | 课题名称      | 9         |                               |     | 女性  | 状态      |                 | 操作        |
| ≥、过程管理 ▼        |           |           |                               | 1   |     |         |                 |           |
| ⑧ 个人设置 ▼        |           |           |                               | 0   |     |         |                 |           |
|                 |           | 选择或自定题目:● | () 选择 () 自定                   |     |     |         |                 |           |
|                 |           | 是否申请学位:●  | <ul> <li>○ 륜. ○ 否.</li> </ul> |     |     |         |                 |           |
|                 |           |           | 保存保存并提交 重置                    |     |     |         |                 |           |
|                 |           |           |                               | -   |     |         |                 |           |
|                 |           |           |                               |     |     |         |                 |           |
|                 |           |           |                               |     |     |         |                 |           |
|                 |           |           |                               |     |     |         |                 |           |

### 学生选题环节

第一步:点击左侧菜单进入"选题管理一学生选题-学生列表"

第二步: 点击"选择课题", 弹出课题弹框;

第三步:根据组织、学号、工号、姓名、课题类型、课题来源的设置对课题进行搜索;

第四步:搜索成功后,列表展示相应课题,点击"查看详情",会显示该课题的详细信息;

第五步: 点击"确认选择",即表示已选定该课题;

第六步:点击"教学信息",可查看该课题的教师基本信息;

注: 请确认题目后再提交, 如还需修改可点保存, 点击保存不会进入流程, 确定后即可点击提交。

| 毕业论文(设计)管理系统 | ≡ c                                                 |             |                       |           |                   |         | 🥑 在総   | 諮询 ④ ♀                              | ◎ 学生[测试班级] | stu01 ▼ (   | り退出系統                          |
|--------------|-----------------------------------------------------|-------------|-----------------------|-----------|-------------------|---------|--------|-------------------------------------|------------|-------------|--------------------------------|
| ① 学生首页       | 选题申报-学生                                             |             |                       |           |                   |         |        |                                     |            | 首           | 页 / 选题申报-学生                    |
| □ 信息管理 🔹     | 所属组织: 清选择                                           | Ŧ           | 关键词: 工号/学师            | 号/姓名      | 状态: 请选择           | 状态 🔹    | Q,搜索   | 「日本」                                |            |             |                                |
| ₩ 系统设置 ▼     | 选择课题                                                |             |                       |           |                   |         |        |                                     |            |             |                                |
| ■ 选题管理 🔹     | C                                                   |             |                       |           |                   |         |        |                                     |            |             | 8 4 0                          |
| 课题信息-学生列表    | 课题名称 \$ 学校 \$                                       | 学院 ≑        | 专业 ≑                  | 指导教师 💠    | 教师工号 ≑            | 选题学生 💲  | 学生学号 💠 | 选题有效性 💲                             | 状态 ≑       | 课题详情        | 操作                             |
| 选题申报-学生      | 学生自己的课题 广东海洋大                                       | 学 测试学院      | 测试专业                  | teacher02 | teacher02         | stu01   | stu01  | 有效                                  | 完成         | 查看详情        | 查看                             |
| ≅ 论文管理 ▼     | く 1 > 到第 1 页 确定                                     | 共1条 10条/页 ✔ |                       |           |                   |         |        |                                     |            |             |                                |
| ◎ 个人设置 •     |                                                     |             |                       |           |                   |         |        |                                     |            |             |                                |
| 毕业论文(设计)管理系统 | Ξ C                                                 |             |                       |           |                   |         |        | <ul> <li>在线咨询</li> <li>Q</li> </ul> | ⑦ 学生[测试班级] | 🦉 测试学生002 🕶 | <ul> <li>(1) 退出系统 :</li> </ul> |
|              | ┃学生选题-学生列表                                          |             |                       |           |                   |         |        |                                     |            | 首页          | / 学生选题-学生列表                    |
| ☆ 学生首页       | 新屋相如: 请洗径                                           | ✓ 关键词:      | T号/学号/林名              | 拔杰:       | 请诀探扰杰             | ▼ の 捜索  | 庙旁     |                                     |            |             |                                |
| □ 信息管理 🚽     |                                                     | 2 CHE 12    | all 2014 Division III | Direct.   | in all the second | And the | 36.14  |                                     |            |             |                                |
| 🗈 法题管理 🔺     | 选择课题                                                |             |                       |           |                   |         |        |                                     |            |             |                                |
| 选题申报-学生      | C                                                   | 点击"选        | 择课题",弹窗               | 课题弹框      |                   |         |        |                                     |            |             | 9 A A                          |
| 课题名称修改-编辑列表  | - 课题名称 ≑ 学校 ≑                                       | 学院 💠        | 专业 💠                  | 指导教师 ≑    | 教师工号 ≑            | 选题学生 ≑  | 学生学号 ≑ | 迭题有效性 ≑                             | 状态 ≑       | 课题详情        | 操作                             |
| ■ 过程管理 🛛 👻   |                                                     |             |                       |           | 无数据               |         |        |                                     |            |             |                                |
| ◎ 个人设置       | copyright © 2019 vpcs.cqv/p.com all rights reserved |             |                       |           |                   |         |        |                                     |            |             | Version 1.0.0                  |

| 毕业论文(设计)管理系统 | ΞC                    |                       |              |           |      |           |       |                   |        | ()  | 在线咨询 🗘  | ⑦ 学生[测试] | 班级] 💮 测试学生00     | 2 ▼ ① 退出系统 :   |
|--------------|-----------------------|-----------------------|--------------|-----------|------|-----------|-------|-------------------|--------|-----|---------|----------|------------------|----------------|
|              | ┃学生选题-学生列             | 选择课题                  |              |           |      |           |       |                   |        |     |         | ×        |                  | 首页 / 学生选题-学生列表 |
|              | 新屋相如:                 | 新屋组如:                 | 诸冼径          | <b>*</b>  | 关键词: | T号/学号/社 名 | 澤騎歩刑: | 澤縣進刑              | 法题奏道:  | 甘它  | ÷.      |          |                  |                |
| ≍ 信息管理 👻 👻   |                       | Q, 搜索                 | 重置           |           |      |           |       | - Charles Charles |        |     |         |          |                  |                |
| □ 选题管理 🔺     | 选择课题                  |                       | /            |           |      |           |       |                   |        |     |         |          |                  |                |
| 选题申报-学生      |                       |                       |              |           |      |           |       |                   |        |     | 20      | 20       |                  |                |
| 课题名称修改-编辑列表  | C                     | 课题名称                  | 8 \$         | 指导教师 💲    |      | 教师工号 ≑    |       | j                 | 眼距详情   |     | 操作      |          |                  |                |
| ≥ 过程管理 🗸 🗸   | 様題名称                  | 1 测试课题                | <u>ĕ</u> -01 | 测试老师01    |      | tea-01    |       | 査                 | 2看详情   |     | 确认选择 執奸 | 暗息       | 课题详情             | 操作             |
|              | 通过组织、                 | 学号、姓名、                | 工号、课题类型、     | 、来源可搜索    | 相应的调 | 眼题        |       | 1                 |        |     |         | 1        |                  |                |
| ◎ 个人设置 ▼     |                       |                       |              |           |      |           |       |                   |        |     |         | 点击"教师    | <b>肺信息",可查</b> 看 | 该课题教师的基        |
|              |                       |                       |              |           |      | 点击"查      | 看详情"  | ,可查看列表中           | 的课题详情  |     |         | 本信息      |                  |                |
|              |                       |                       |              |           |      |           |       |                   | 点击"确认; | 先择" | ,即表示已遂  | 法定该课题    |                  |                |
|              |                       |                       |              |           |      |           |       |                   |        |     |         |          |                  |                |
|              |                       |                       |              |           |      |           |       |                   |        |     |         |          |                  |                |
|              |                       |                       |              |           |      |           |       |                   |        |     |         |          |                  |                |
|              |                       |                       | 到第二1页 确定 共   | 1条 10条页 • |      |           |       |                   |        |     |         |          |                  |                |
|              |                       |                       |              |           |      |           |       |                   |        |     |         |          |                  |                |
|              |                       |                       |              |           |      |           |       |                   |        |     |         |          |                  |                |
|              |                       |                       |              |           |      |           |       |                   |        |     |         |          |                  |                |
|              |                       |                       |              |           |      |           |       |                   |        |     |         |          |                  |                |
|              |                       |                       |              |           |      |           |       |                   |        |     |         |          |                  |                |
|              |                       |                       |              |           |      |           |       |                   |        |     |         |          |                  |                |
|              | copyright © 2019 vpcs | .cqvip.com all rights | reserved.    |           |      |           |       |                   |        |     |         |          |                  | Version 1.0.0  |
|              |                       |                       |              |           |      |           |       |                   |        |     |         |          |                  | と 長 口小 ④ 90%   |

## 开题报告环节

第一步: 点击左侧菜单进入"论文管理"一"开题报告-编辑列表"。 🔍 🔍 🦉 毕业论文(设计)管理系统 × + 0 ← → C ▲ 不安全 | vgms.cqvip.com/lunwen2020/#/ProcessManage/ReportInfo/ReportInfoEditList/menuId=31/type=4/name=开题报告-编辑列表 • \* 8 🚺 应用 💁 翻译 测试学生01 ▼ () 退出系统 毕业论文(设计)管理系统 ⊡ C Q (\$ 😃 在线咨询 学生[测试班级] ÷ Ⅰ 开题报告-编辑列表 首页 / 开题报告-编辑列表 ☆ 学生首页 □ 信息管理 • С 4 8 🗈 选题管理 ¥ 课题名称 🌲 学校 🜲 学院 🌲 专业 🜲 指导... 教师... 选题... 学: 操作 stu5 广东医科... 测试学院 测试专业 tea1 tea1 测试... stu 编辑 查看 ≥ 论文管理 < 1 > 到第 1 页 确定 共1条 10条/页 🗸 开题报告-编辑列表 中期检查-查询列表 论文初稿-编辑列表 论文定稿-编辑列表 论文最终稿-编辑列表 ⑧ 个人设置 copyright © 2019 vpcs.cqvip.com all rights reserved. Version 1.0.0

第二步:点击右侧操作栏"编辑"按钮,进入开题报告编辑页面,填写页面中的内容,点击"保存并提交"后待指导老师审核通过即可进入论文初稿流程,若被退回请修改后再次提交给老师审核。

| 毕业论文(设计)管理系统        | ΞC                       |                               |      |      |        | 🥶 在线咨询 🗘 📀 学生(测试斑级) 🦾 测试学生01 🔻 🕛 退出系统 🗄 |        |        |      |      |               |  |
|---------------------|--------------------------|-------------------------------|------|------|--------|-----------------------------------------|--------|--------|------|------|---------------|--|
| ☆ 学生首页              | 开题报告-编辑列表                |                               |      |      |        |                                         |        |        |      | 首页,  | / 开题报告-编辑列表   |  |
| □ 信息管理 🛛 🔻          | C                        |                               |      |      |        |                                         |        |        |      |      | ## <b>=</b>   |  |
| □ 选题管理              | 课题名称 ⊜                   | 学校 ♣                          | 学院 ♣ | 专业 ♣ | 指导教师 🌲 | 教师工号 ♣                                  | 选题学生 ♣ | 学生学号 🌲 | 状态 ⊜ | 课题详情 | 操作            |  |
| <sup>≅</sup> 论文管理 ▲ | stu5                     | 广东医科                          | 测试学院 | 测试专业 | tea1   | tea1                                    | 测试学生01 | stu01  | 待提交  | 查看详情 | 编辑 查看         |  |
| 开题报告-编辑列表           |                          | 1 贝 铺定 共1家 10余                | /д 🔻 |      |        |                                         |        |        |      |      |               |  |
| 中期检查-查询列表           |                          |                               |      |      |        |                                         |        |        |      |      |               |  |
| 论文初稿-编辑列表           |                          |                               |      |      |        |                                         |        |        |      |      |               |  |
| 论文定稿-编辑列表           |                          |                               |      |      |        |                                         |        |        |      |      |               |  |
| 论文最终稿-编辑列表          |                          |                               |      |      |        |                                         |        |        |      |      |               |  |
| ⑧ 个人设置 →            |                          |                               |      |      |        |                                         |        |        |      |      |               |  |
|                     | copyright © 2019 vpcs.cc | qvip.com all rights reserved. |      |      |        |                                         |        |        |      |      | Version 1.0.0 |  |

全 | vgms.cqvip.com/lunwen2020/#/ProcessManage/ReportInfo/ReportInfoEditList/menuId=31/type=4/name=开题报告-编辑列表

#### • Q 🛠 \varTheta :

| ⊡ C                     |                                                                                            |    | 则试班级] 🧳 | 测试学生01 👻 | () 退出系统 :     |
|-------------------------|--------------------------------------------------------------------------------------------|----|---------|----------|---------------|
| ┃开题报告-编辑列表              | <ul> <li>一、透題依据(拟开展研究)</li> <li>一、述题依据(拟升展研究的目的、意义及国内外相关研究情况)</li> <li>前只常情况):●</li> </ul> |    | _       | 首页       | / 开题报告-编辑列表   |
| C                       |                                                                                            |    |         |          | 8             |
| 课题名称 ≑                  |                                                                                            | 0  | 状态 ⇔    | 课题详情     | 操作            |
|                         | 二、研究方案(主要研究目<br>二、研究方案(主要研究目标、内容、方法、及步骤)<br>标、内容、方法、及步骤):•                                 |    | 待提交     | 查看详情     | 编辑 查看         |
|                         |                                                                                            | 1, |         |          |               |
|                         |                                                                                            | Ū  |         |          |               |
|                         | <ul> <li>三、文獻給述內容(附主要 三、文献給述內容(附主要參考文献)</li> <li>參考文献):</li> </ul>                         | 4  |         |          |               |
|                         |                                                                                            | 0  |         |          |               |
|                         | 四、进程计划(各研究环节<br>的时间安排、实施进度、完成程度)<br>成程度):•                                                 |    |         |          |               |
|                         |                                                                                            | 0  |         |          |               |
|                         |                                                                                            |    |         |          |               |
| copyright © 2019 vpcs.c | ✔ 保存 保存并提交 重置                                                                              |    |         |          | Version 1.0.0 |

### 注: 退回后状态栏显示为待提交,可点击"查看-查看详细",查看老师的意见。

| ⊡ C                             |                                        |               |                     |        |              | 学生[测试班级]   | 测试学生01 ▼ | () 退出系统 :     |
|---------------------------------|----------------------------------------|---------------|---------------------|--------|--------------|------------|----------|---------------|
| ┃ 开题报告-编辑列表                     |                                        |               |                     |        |              |            | 首页       | / 开题报告-编辑列表   |
| 2                               | 二、研究方案(主要研究目                           | 测试            |                     |        | 2            | 2          |          |               |
| - 课题名称 ≑                        | 标、内容、方法、及步骤):●                         |               |                     |        |              | 状态 ≑       | 课题详情     | 操作            |
| stu5                            |                                        |               |                     |        |              | 指导教师审核开题报告 | 查看详情     | 查看            |
| < 1 > 到第 1 页                    |                                        |               |                     |        |              |            |          |               |
|                                 |                                        |               |                     |        | 2            | 2          |          |               |
|                                 | 三、文献综述内容(附主要<br>参考文献)∶●                | 测试            |                     |        |              |            |          |               |
|                                 |                                        |               |                     |        |              |            |          |               |
|                                 |                                        |               |                     |        | /            |            |          |               |
|                                 |                                        |               |                     |        | 2            | 2          |          |               |
|                                 | 四、进程计划(各研究环节<br>的时间安排、实施进度、完<br>成程度):• | 测试            |                     |        |              |            |          |               |
|                                 |                                        |               |                     |        |              |            |          |               |
|                                 |                                        |               |                     |        |              |            |          |               |
|                                 |                                        |               |                     |        | 2            | 2          |          |               |
|                                 |                                        |               |                     |        |              |            |          |               |
|                                 |                                        |               |                     |        | W <b>a</b> 8 |            |          |               |
|                                 | 操作人 ⇔                                  | 角色 🗢          | 操作时间 🗢              | 操作类型 ≑ | 历史记录 🗢       |            |          |               |
|                                 | 1 测试学生01                               | 学生            | 2021-03-23 20:04:09 | 提交     | 查看详细         |            |          |               |
| copyright © 2019 vpcs.cqvip.com | く 1 > 到第 1 页                           | 确定 共1条 5条/页 ✔ |                     |        |              |            |          | Version 1.0.0 |

0

## 论文初稿环节

#### 第一步:点击左侧操作栏进入"过程管理一论文初稿-编辑列表"。

| 🕌 毕业论文(设计)              | 管理系统 ×               | +                                |              |                    |                 |                |         |        |               |          | 0              |
|-------------------------|----------------------|----------------------------------|--------------|--------------------|-----------------|----------------|---------|--------|---------------|----------|----------------|
| ← → C                   | A 不安全   vgms.c       | qvip.com/lunwen2020/#/Pr         | ocessManage/ | Paper/PaperEditLis | st/menuld=74/ty | pe=101/name=论文 | 初稿-编辑列表 |        |               | Q        | ☆ \varTheta :  |
| 👖 应用 隆 翻译               |                      |                                  |              |                    |                 |                |         |        |               |          |                |
| 毕业论文(设计)管理系统            | я. <u>Ξ</u> С        |                                  |              |                    |                 |                |         | 🥑 在线咨询 | ♀ ♥> 学生[测试班级] | 💮 测试学生01 | ▼ (1) 退出系统 :   |
| ☆ 学生首页                  | 论文初稿-编辑列             | ξ.                               |              |                    |                 |                |         |        |               | Ê        | 前页 / 论文初稿-编辑列表 |
| □ 信息管理                  | •                    |                                  |              |                    |                 |                |         |        |               |          |                |
|                         | c 📕                  | 1                                |              |                    |                 |                |         |        |               |          | m 4 0          |
| □ 这题管理                  | 课题名称 ;               | ⇔ 学校 ⇔                           | 学院 ⇔         | 专业 ⇔               | 指导教师 ≑          | 教师工号 ≑         | 选题学生 ≑  | 学生学号 ⇔ | 状态 ⇔          | 课题详情     | 操作             |
| <sup>84</sup> 论文管理      | <b>stu5</b>          | 广东医科大学                           | 测试学院         | 测试专业               | tea1            | tea1           | 测试学生01  | stu01  | 待提交           | 查看详情     | 编辑 查看          |
| 开题报告-编辑列表               | < 1 > 到第             | 1 页 确定 共1条 10条/页 ✔               |              |                    |                 |                |         |        |               |          |                |
| 中期检查-查询列表               |                      |                                  |              |                    |                 |                |         |        |               |          |                |
| 论文初稿-编辑列表               |                      |                                  |              |                    |                 |                |         |        |               |          |                |
| 论文定稿-编辑列表<br>论文是依蕴_编辑列表 |                      | 2                                |              |                    |                 |                |         |        |               |          |                |
|                         |                      | -                                |              |                    |                 |                |         |        |               |          |                |
| ⑧ 个人设置                  | *                    |                                  |              |                    |                 |                |         |        |               |          |                |
|                         |                      |                                  |              |                    |                 |                |         |        |               |          |                |
|                         |                      |                                  |              |                    |                 |                |         |        |               |          |                |
|                         |                      |                                  |              |                    |                 |                |         |        |               |          |                |
|                         |                      |                                  |              |                    |                 |                |         |        |               |          |                |
|                         |                      |                                  |              |                    |                 |                |         |        |               |          |                |
|                         |                      |                                  |              |                    |                 |                |         |        |               |          |                |
|                         |                      |                                  |              |                    |                 |                |         |        |               |          |                |
|                         |                      |                                  |              |                    |                 |                |         |        |               |          |                |
|                         |                      |                                  |              |                    |                 |                |         |        |               |          |                |
|                         |                      |                                  |              |                    |                 |                |         |        |               |          |                |
|                         |                      |                                  |              |                    |                 |                |         |        |               |          |                |
|                         |                      |                                  |              |                    |                 |                |         |        |               |          |                |
|                         | copyright © 2019 vpc | s.cqvip.com all rights reserved. |              |                    |                 |                |         |        |               |          | Version 1.0.0  |

第二步:点击右侧操作栏"编辑"按钮,进入论文初稿编辑页面,文件上传后点击"保存",再点击"提交检测" 检测成功后,点击"保存并提交",如老师打回后学生可以下载到老师的"批注文件",再对论文进行修改并上传 给指导老师。直到初稿通过后才可进入定稿环节。

(学生初稿只可免费检测2次)

| 论文(设计)管理系统 ×                                | +                 |            |               |               |             |             |           |           |            |               | 0                         |
|---------------------------------------------|-------------------|------------|---------------|---------------|-------------|-------------|-----------|-----------|------------|---------------|---------------------------|
| 安全   vgms.cqvip.com/lun                     | wen2020/#/Proce   | essManage  | /Paper/Paj    | perEditList/m | enuld=74/ty | pe=101/name | e=论文初稿-4  | 扁辑列表      | Q          | ☆ 8           | :                         |
|                                             |                   |            |               |               |             |             |           |           |            |               | c                         |
| ≡ c                                         |                   | -          | -             |               |             | (四) 在线衫     | 音山 🗘 🛇    | 学生[测试班级]  | 测试学生01 ▼   | () 退出系统       | E - *                     |
| 论文初稿-编辑列表                                   |                   |            |               |               |             |             | ×         |           | 首〕         | 页 / 论文初稿-编    | 辑列表                       |
|                                             | <b>学生姓名:</b> 测试学生 | ±01        | 学号: stu01     | 专业: 测         | 试专业         |             | - 1       |           |            |               |                           |
|                                             | 课题名称:             | stu5       |               |               |             |             | - 1       |           |            |               |                           |
| C                                           | 用户剩余额外次数          | : 0        |               |               |             |             |           |           |            | 88 4          | 0                         |
| 课题名称 ≑                                      |                   | 除了当前业务     | 可使用次数,所       | 有业务通用的剩余次     | 数           |             | \$        | 状态 ≑      | 课题详情       | 操作            |                           |
| stu5                                        | 业务剩余次数            | : 0        |               |               | 待提交         | 查看详情        | 编辑        | 查看        |            |               |                           |
| く 1 > 到第 1 页                                |                   | 当前业务规定     | 可使用决数         |               |             |             |           |           |            | 1             |                           |
|                                             | 上传论文初稿:           | 请选择文件      |               |               |             | _           |           |           | 1          | /             |                           |
|                                             |                   | 用于doc,doc> | t, txt, pdf格式 | 的上传,不得超过50    | A 查看批注      | )           |           |           |            |               |                           |
|                                             |                   | 保存         | 保存并损          | <b>这 重置</b>   |             |             |           |           |            |               |                           |
|                                             |                   |            |               |               |             |             |           |           |            |               |                           |
|                                             |                   |            |               |               |             |             |           |           |            |               |                           |
|                                             |                   |            | •             |               | 杏           | 看老师         | 批注        |           |            |               |                           |
|                                             |                   | 提          | 交讲行           | 宙核            | _           |             |           |           |            |               |                           |
|                                             |                   |            |               |               |             |             |           |           |            |               |                           |
|                                             |                   |            |               |               |             |             |           |           |            |               |                           |
|                                             |                   |            |               |               |             |             |           |           |            |               |                           |
|                                             |                   |            |               |               |             |             |           |           |            |               |                           |
|                                             |                   |            |               |               |             |             |           |           | 上1*        | 刺禍            |                           |
|                                             |                   |            |               |               |             |             |           |           |            |               |                           |
| anunialtà @ 2010 unan anu in ann all sialtà |                   |            |               |               |             |             |           |           |            | Mauria        | - 100                     |
| opyright © 2019 vpcs.cqvip.com all right    | s reserved.       |            |               |               |             |             |           |           |            | versic        | n 1.0.0                   |
| 」<br>止论文(设计)管理系统 ☲ C                        |                   |            |               |               |             |             | 🕘 在线      | 溶询 🕢 🗘    | ⑦ 学生[测试班级] | 💮 studentk1 🖷 | • 🕛 退出系统                  |
| 论文初稿。                                       | 编辑列表              |            |               |               |             |             |           |           |            | 首             | 页 / <mark>论文初稿-编</mark> 辑 |
| 〕 学生首页                                      |                   |            |               |               |             |             |           |           |            |               |                           |
|                                             | 11111117          |            |               |               | 0.000       | 1.00        |           |           |            |               |                           |
| 所属组织                                        | : 请选择             | v          | 关键词:          | 工号/学号/姓名      | U, 搜索       | 清空          |           |           |            |               |                           |
| 系统设置                                        |                   |            |               |               |             |             |           |           |            |               |                           |
| 提交检测                                        |                   |            |               |               |             |             |           |           |            |               |                           |
| 选题管理 ▼                                      |                   |            |               |               |             |             |           |           |            |               |                           |
| 2 论文管理 ▲                                    |                   |            |               |               |             |             |           |           |            |               |                           |
| · 课题                                        | 昭称 ≑ 学校           | ¢ \$       | 学院 🛊          | ← ◆           | 指导教师 💠      | 教师工号 💲      | 选题学生 ≑    | 学生学号 ≑    | 状态 🗢       | 课题详情          | 操作                        |
| 开题报告-编辑列表                                   | t rt              | F海洋大学      | 测试学院          | 测试专业          | teacher01   | teacher01   | studentk1 | studentk1 | 完成         | 查看详情          | 查看                        |
| 论文初稿编辑列表                                    | >到第二1页 通为定共       | 1条 10条/页 ✔ |               |               |             |             |           |           |            |               |                           |
| 论文 完稿 编辑列表                                  |                   |            |               |               |             |             |           |           |            |               |                           |

 · 文件管理

## 论文定稿环节

第一步:点击左侧菜单进入"过程管理"一论文定稿-编辑列表"。

| •••                                     | ¥ 毕』 | 业论文                         | (设计)管理系统 ×                          | +             |             |               |               |               |             |         |         |               |        | 0                |
|-----------------------------------------|------|-----------------------------|-------------------------------------|---------------|-------------|---------------|---------------|---------------|-------------|---------|---------|---------------|--------|------------------|
| $\leftarrow \  \  \rightarrow \  \   G$ | A 7  | 不安全                         | ≥   vgms.cqvip.com/lu               | nwen2020/#,   | ProcessMana | ige/Paper/Pap | erEditList/me | enuld=37/type | e=102/name= | 论文定稿-编辑 | 鋓表      | Q, ·          | ☆ 8    | ):               |
| 👥 应用 🧕                                  | 翻译   |                             |                                     |               |             |               |               |               |             |         |         |               |        |                  |
| 毕业论文(设计)管理                              | 理系统  | Ē                           | C                                   |               |             |               |               |               | 🥑 在线咨询      | Q 🛇 ¥9  | E[测试班级] | 测试学生001 🔻     | ① 退出系统 | 充 : <sup>1</sup> |
| ① 学生首页                                  |      | 论文定稿-编辑列表<br>首页 / 论文定稿-编辑列表 |                                     |               |             |               |               |               |             |         |         |               |        |                  |
| □ 信息管理                                  | •    |                             |                                     |               |             |               |               |               |             |         |         |               |        |                  |
| ◎ 选题管理                                  | •    | C                           | 2                                   |               |             |               |               |               |             |         |         |               | m 🛓    | 8                |
|                                         |      |                             | 课题名称 ≑                              | 学校 ⇔          | 学院 ≑        | 专业 ≑          | 指导教师 ⇔        | 教师工号 ≑        | 选题学生 ≑      | 学生学号 ≑  | 状态 ≑    | 课题详情          | 操作     | /F               |
| <sup>2</sup> 论又管埋                       | •    |                             | 测试课题                                | 广东医科大学        | 测试学院        | 测试专业          | 测试教师001       | tea-001       | 测试学生001     | stu-001 | 待提交     | 查看详情          | 编辑     | 查看               |
| 开题报告-编辑列                                | 表    | <                           | 1 > 到第 1 页 确定                       | 共1条 10条/页     | ~           |               |               |               |             |         |         |               |        |                  |
| 中期检查-查询列                                | 表    |                             |                                     |               |             |               |               |               |             |         |         |               |        |                  |
| 论文定稿-编辑列                                | 表    | ר                           |                                     |               |             |               |               |               |             |         |         |               |        |                  |
| 论文最终稿-编辑                                | 词表   |                             |                                     |               |             |               |               |               |             |         |         |               |        |                  |
| ⑧ 个人设置                                  | •    |                             |                                     |               |             |               |               |               |             |         |         |               |        |                  |
|                                         |      |                             |                                     |               |             |               |               |               |             |         |         |               |        |                  |
|                                         |      |                             |                                     |               |             |               |               |               |             |         |         |               |        |                  |
|                                         |      |                             |                                     |               |             |               |               |               |             |         |         |               |        |                  |
|                                         |      |                             |                                     |               |             |               |               |               |             |         |         |               |        |                  |
|                                         |      |                             |                                     |               |             |               |               |               |             |         |         |               |        |                  |
|                                         |      |                             |                                     |               |             |               |               |               |             |         |         |               |        |                  |
|                                         |      |                             |                                     |               |             |               |               |               |             |         |         |               |        |                  |
|                                         |      |                             |                                     |               |             |               |               |               |             |         |         |               |        |                  |
|                                         |      |                             |                                     |               |             |               |               |               |             |         |         |               |        |                  |
|                                         |      | сору                        | right © 2019 vpcs.cqvip.com all rig | hts reserved. |             |               |               |               |             |         |         | Verdion 1.0.0 | Vers   | sion 1.0.0       |

第二步:点击右侧操作栏"编辑"按钮,进入论文定稿编辑页面,点击上传自己的论文定稿文件,如被退回可点击 查看批注查看导师的在线批注,指导教师检测并审核通过后即可进入后续的评分环节,如被退回请重新修改后进行 提交。

注:

**1**. 系统中的论文重复率检测权限在老师处,请谨慎提交,系统中的检测次数有限,如果未达到学校标准将不允许参加答辩。

2. 定稿不上传有关自己姓名和导师的部分,上传前请去除。

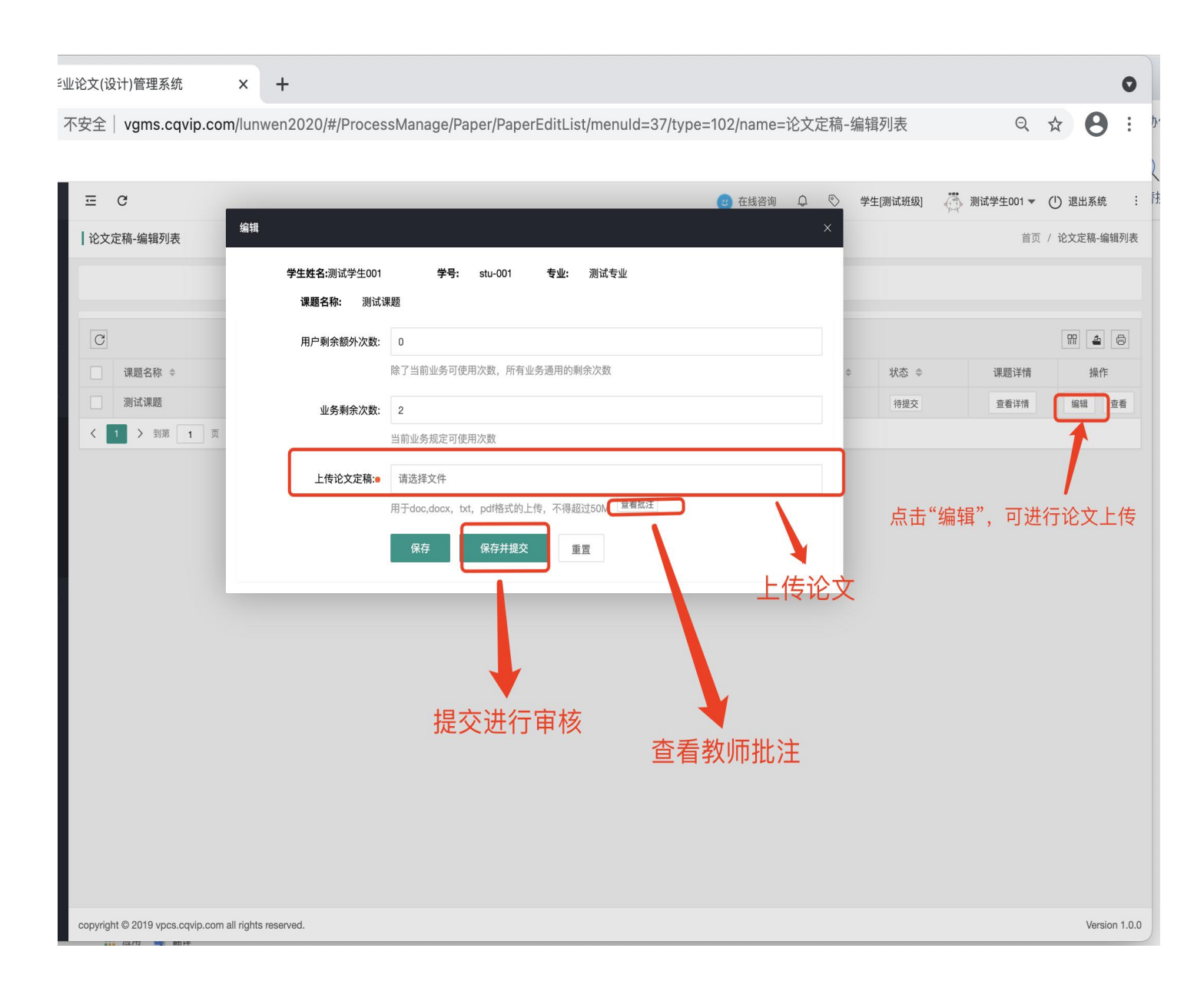